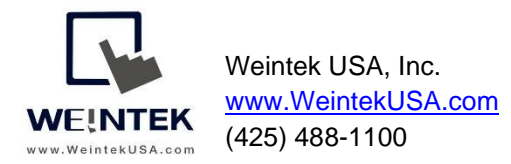

Rev. Aug 28, 2020

### Weintek HMI to Allen Bradley Studio 5000 PLCs

**Introduction:** This instruction manual discusses how to export tags from Allen Bradley RSLogix 5000 and import tags into EasyBuilder Pro. The L5X file generated from RSLogix 5000 software contains information about **Data Type (user-defined)**, **IO Module**, and **Alias**. Importing tags via L5X file simplifies the steps to integrate with RSLogix 5000 projects and allows HMI developers to access their tags with a few clicks. It is easy to import your tags, multi-dimensional arrays, aliases, and I/O module tags directly into a Weintek HMI.

Note: Alias tags, which are tags assigned to other tags, are not accessible in EasyBuilder Pro when using CSV file to import tags.

**Equipment & software:** Easybuilder Pro version 6.03.01.339 or greater.

#### Exporting the PLC tags (PLC Side):

The L5X file, which is an XML file that can be edited in XML editor or text editor, is the accepted file format in EasyBuilder Pro. To generate your L5X file, the following steps are required.

- 1. Open your project in RSLogix 5000.
- 2. On the toolbar, go to [File] » [Save As].
- 3. The [Save As] dialog will pop up. Select the desired location to save it.
- 4. Enter the name of the file into the **File name** box.
- 5. From the Save as type list, select Logix Designer XML File (.\*L5X) for the format type.
- 6. Click Save.

#### Importing the PLC tags (HMI Side):

- 1. Open a new project in Easybuilder Pro and select your HMI model.
- 2. To get the HMI talking to the Studio 5000 PLC, go to the [Home] tab » [System Parameters].

|                     | -                    |           |                     |                                |                       |              |                 |
|---------------------|----------------------|-----------|---------------------|--------------------------------|-----------------------|--------------|-----------------|
| 🔣 EasyBuilder Pro : | EBProject1 - [       | 10 - WIND | OW_010 ]            |                                |                       |              |                 |
| File 🔡 🖾 🗸          | k 🥕 🗧 Ho             | me Pro    | oject Object Data/  | 'History IloT/Energy View Tool |                       |              |                 |
|                     | P                    |           | ∞ Find/Replace Addr |                                | 일 은 의 한 아 네 문 한 철 왕 / | 7barSP • 5 • | S0 S1 S2 S3 0 🗘 |
| Paste               | System<br>Parameters | Select    | Window copy         | ∴ A □ □ □ □ ○ □ □ □            | 바운 문 한 왕 전 태구 태구는 동소  |              | L1 L2 L3 L4 1 🗘 |
| Clipboard           |                      |           | Editing             | Object                         | Arrange               | Font         | State/Language  |

3. You will need to select one of the following drivers based on the PLC model you have.

| Driver Name                                  | PLC Models                      |
|----------------------------------------------|---------------------------------|
| Rockwell EtherNet/IP (CompactLogix)-Free     | CompactLogix                    |
| Tag Names                                    |                                 |
| Rockwell EtherNet/IP (ControlLogix)-Free Tag | ControlLogix, ControlLogix with |
| Names                                        | Ethernet module                 |

Note: If using the **Rockwell EtherNet/IP (ControlLogix)-Free Tag Names** driver, please enter the correct CPU slot number for this driver based on which slot the PLC CPU unit is located.

| Name : R                        | ockwell EtherNet/IP (0                                         | ControlLogix)                 |                       |                    |
|---------------------------------|----------------------------------------------------------------|-------------------------------|-----------------------|--------------------|
|                                 | @ Davia                                                        |                               |                       |                    |
|                                 | @ Devic                                                        |                               |                       |                    |
| Location : Lo                   | ocal 🗸 🗸                                                       | Settings                      |                       |                    |
| * Select Local for a de<br>HMI. | vice connected to this                                         | HMI, or Remote                | for a device connec   | ted through anothe |
| Device type :                   | Rockwell Eth                                                   | erNet/IP (Contro              | lLogix) - Free Tag Na | mes 🛛 🕨            |
| De                              | vice ID : 176, V. 1.70,                                        | ALLEN_BRADLE                  | Y_EIP_CONTROL_TA      | G.c30              |
| I/F: Ef                         | thernet                                                        | ~                             | Open Device Conn      | ection Guide       |
| * Support off-line simul        | ation on HMI (use LB-:                                         | 12358).                       |                       |                    |
|                                 |                                                                |                               |                       |                    |
|                                 |                                                                |                               |                       |                    |
|                                 |                                                                |                               |                       |                    |
|                                 |                                                                |                               |                       |                    |
| IP : 19                         | 2.168.1.111, Port=4                                            | 4818                          |                       | Settings           |
| IP : 19                         | 2.168.1.111, Port=4<br>Use UDP (User Datag                     | 4818<br>ram Protocol )        |                       | Settings           |
| IP: 19                          | 2. 168. 1. 111, Port=4<br>Use UDP (User Datag                  | 4818<br>ram Protocol )        | _                     | Settings           |
| IP : 19                         | 2. 168. 1. 111, Port=4<br>Use UDP (User Datag                  | 4818<br>ram Protocol )<br>: 0 |                       | Settings           |
| IP : [19                        | 2.168.1.111, Port=4<br>Use UDP (User Datag<br>CPU slot no.     | 4818<br>ram Protocol )<br>: 0 | ]                     | Settings           |
| ei : ۹I                         | 2.168.1.111, Port=4<br>Use UDP (User Datag<br>CPU slot no.     | 4818<br>ram Protocol )<br>: 0 |                       | Settings           |
| IP: 19                          | 2. 168. 1. 111, Port=4<br> Use UDP (User Datag<br>CPU slot no. | 4818<br>ram Protocol )<br>: 0 |                       | Settings           |
| IP : 19                         | 2. 168. 1. 111, Port=4<br> Use UDP (User Datag<br>CPU slot no. | 4818<br>ram Protocol )<br>: 0 |                       | Settings           |
| IP : 19                         | 2.168.1.111, Port=4<br> Use UDP (User Datag<br>CPU slot no.    | 4818<br>ram Protocol )<br>: 0 |                       | Settings           |
| IP: 19                          | 2. 168. 1. 111, Port=4<br>Use UDP (User Datag<br>CPU slot no.  | 4818<br>ram Protocol )<br>: 0 |                       | Settings           |
| IP : 19                         | 2. 168. 1. 111, Port=4<br> Use UDP (User Datag<br>CPU slot no. | 4818<br>ram Protocol )<br>: 0 |                       | Settings           |

Page **2** of **11** 

In this case, the **Rockwell EtherNet/IP (CompactLogix)-Free Tag Names** driver is added to the Device List.

|                              | -                                                                   |             |
|------------------------------|---------------------------------------------------------------------|-------------|
|                              | Device                                                              |             |
| Location :                   | Local $\lor$ Settings                                               |             |
| * Select Local for a<br>HMI. | device connected to this HMI, or Remote for a device connected thro | ough anothe |
| Device type :                | Rockwell EtherNet/IP (CompactLogix) - Free Tag Names                | •           |
|                              | Device ID: 121, V.1.80, ALLEN_BRADLEY_EIP_TAG.c30                   |             |
| I/F:                         | Ethernet V Open Device Connection (                                 | Guide       |
|                              |                                                                     |             |
|                              | 102 169 1 111 Dect-44919                                            | ettinas     |
| IP :                         | 192.100.1.111, POIL=+910                                            |             |
| 19 :                         | Use UDP (User Datagram Protocol )                                   |             |
| 16 :                         | Use UDP (User Datagram Protocol )                                   |             |
| 14:                          | Use UDP (User Datagram Protocol )                                   |             |
| 14 :                         | Use UDP (User Datagram Protocol )                                   |             |
| ци.:                         | Use UDP (User Datagram Protocol )                                   |             |
| : ч                          | Use UDP (User Datagram Protocol )                                   |             |

4. Click on [Setting...] on the previous window. Enter the IP address and port number.

| IP Address Settings                              |
|--------------------------------------------------|
|                                                  |
| IP address : 192 , 168 , 1 , 216                 |
| Port no. : 44818                                 |
|                                                  |
|                                                  |
|                                                  |
|                                                  |
|                                                  |
|                                                  |
|                                                  |
|                                                  |
|                                                  |
| Timeout (sec) : 1.0 V Turn around delay (ms) : 0 |
|                                                  |
|                                                  |
|                                                  |
| The number of resending commands :               |
|                                                  |
| OK Cancel                                        |
|                                                  |

5. Click [Import Tags...] button.

|      | Cellular D | ata Network | <        | Time       | Sync./DST      | e         | -Mail        | Recipe Data | abase    |
|------|------------|-------------|----------|------------|----------------|-----------|--------------|-------------|----------|
| De   | vice       | Model       | Gene     | ral        | System         | Remote    | Security     | Extended    | l Memory |
| )evi | ice list:  |             |          |            |                |           |              | What's      | my IP?   |
|      |            | Name        | Location | Device T   | Гуре           | Interface | I/F Protocol | Station No. |          |
| ¥    | Local HMI  | Local HMI   | Local    | cMT3090    | 0 (1024 x 768) | -         | -            | 0           | 1        |
|      | Loc        | Rockw       | Local    | Rockwel    | EtherNet/I     | Ethernet  | TCP/IP       | N/A         |          |
|      |            |             |          |            |                |           |              |             |          |
|      |            |             |          |            |                |           |              |             |          |
|      |            |             |          |            |                |           |              |             |          |
|      |            |             |          |            |                |           |              |             |          |
|      |            |             |          |            |                |           |              |             |          |
|      | New H      | МІ          | New      | Device/Ser | rver           | Delete    |              | Settings    |          |

6. Select Import Files (\*.L5X) and click OK.

|                              | Data Network                                       | :                                | Tin   | me Sync./DST     | e         | -Mail                    | Recipe Databa | ase         |
|------------------------------|----------------------------------------------------|----------------------------------|-------|------------------|-----------|--------------------------|---------------|-------------|
| Device                       | Model                                              | Gene                             | ral   | System           | Remote    | Security                 | Extended M    | emory       |
| evice list:                  |                                                    |                                  |       |                  |           |                          | What's my     | <u>(IP?</u> |
|                              | Name                                               | Location                         | Devic | е Туре           | Interface | I/F Protocol             | Station No.   |             |
| <ul> <li>Local Hi</li> </ul> | MI Local HMI                                       | Local                            | cMT30 | 090 (1024 x 768) | -         | -                        | 0             |             |
| Loc                          | Rockw                                              | Local                            | Rockv | vell EtherNet/I  | Ethernet  | TCP/IP                   | N/A           |             |
|                              |                                                    |                                  |       |                  |           |                          |               |             |
|                              |                                                    |                                  |       |                  |           |                          |               |             |
|                              | Import Tag                                         | IS                               |       |                  |           |                          | ×             |             |
|                              | Import Tag                                         | is<br>type                       |       |                  |           | Туре                     | ×             |             |
|                              | Import Tag<br>Importer<br>Import Fil               | type<br>es (*.CSV)               | )     |                  |           | Type<br>Linear           | ×             |             |
|                              | Import Tag<br>Importer<br>Import Fil<br>Import Fil | type<br>es (*.CSV)<br>es (*.L5X) | )     |                  |           | Type<br>Linear<br>Hierar | r<br>rchical  |             |
| New                          | Import Tag<br>Importer<br>Import Fil<br>Import Fil | type<br>es (*.CSV)<br>es (*.L5X) | )     |                  |           | Type<br>Linear<br>Hierar | r<br>rchical  |             |
| New                          | Import Tag<br>Importer<br>Import Fil               | type<br>es (*.CSV)<br>es (*.L5X) | )     |                  |           | Type<br>Linea<br>Hiera   | r<br>rchical  |             |
| New<br>Import                | Import Tag<br>Importer<br>Import Fil<br>Import Fil | type<br>es (*.CSV)<br>es (*.L5X) | ,     |                  |           | Type<br>Linea<br>Hiera   | r<br>rchical  |             |

7. Navigate to the L5X file. Select this generated file and click **Open**.

| 💽 Open                                                                                                    |                                       |                            |                                    |                  |                      | ×      |
|----------------------------------------------------------------------------------------------------|---------------------------------------|----------------------------|------------------------------------|------------------|----------------------|--------|
| ← → • ↑ 📑 • 1                                                                                                    | This PC → D                           | esktop → New folder        |                                    | ٽ ~              | Search New folder    | Q      |
| Organize 🔻 New fol                                                                                                    | der                                   |                            |                                    |                  |                      |        |
| <ul> <li>Quick access</li> <li>Desktop</li> <li>Downloads</li> <li>Documents</li> <li>Pictures</li> <li>AB_LSX_UserManu</li> <li>Burn Control</li> </ul> | * * * * * * * * * * * * * * * * * * * | Name A RSLogix500_tags.L5X | Date modified<br>9/25/2019 2:41 PM | Type<br>L5X File | Size<br>575 KB       |        |
| <ul> <li>PPT</li> <li>Project</li> <li>Desktop</li> <li>Dopbox</li> <li>OpeDrive</li> </ul>                                                              |                                       |                            |                                    |                  |                      |        |
| A WeintekUSA_Engir     This PC                                                                                                    | neer 🗸                                |                            |                                    | ~                | Import Files (*.L5X) | ~      |
|                                                                                                    |                                       |                            |                                    |                  | Open                 | Cancel |

8. If it succeeds, the below dialog will come up. Click **OK**.

| EasyBuilder Pro                     | ×  |
|-------------------------------------|----|
| Imported tag information successful | y. |
| ОК                                  |    |

- 9. Click **OK** to close the [System Parameter Settings] dialog.
- 10. To see your tags, create a basic object, such as [Bit Lamp] object or [Numeric] object.

Note: Boolean tags are only accessible in Bit objects. Word objects can only display Word tags.

#### Example of HMI Programming:

1. Create a [Bit Lamp] object. Select an address under [Read/ Write address].

| gs                                        | ^ | Name     | Data type | Description |  |
|-------------------------------------------|---|----------|-----------|-------------|--|
| ≣ Local:1:C<br>≡ Local:1:I                |   | BIT[0]   | BOOL      |             |  |
| Local:2:C                                 |   | BITT11   | BOOL      |             |  |
| Elocal:2:1                                |   |          |           |             |  |
| Data                                      |   | BIT[2]   | BOOL      |             |  |
| Array2D[25,5]                             |   | BIT[3]   | BOOL      |             |  |
| ArrayBool[256]<br>ArrayDINT[130]          |   | BIT[4]   | BOOL      |             |  |
| BigBoolArray[32768]<br>BigIntArray[32767] |   | BIT[5]   | BOOL      |             |  |
| BigSIntArray[32767]                       |   | 🔲 BIT[6] | BOOL      |             |  |
| Comment2                                  |   | BIT[7]   | BOOL      |             |  |
| DintArrayBin[8]                           |   | BIT[8]   | BOOL      |             |  |
| DIntArrayLevel[3,3,3]<br>DIntBin          |   | BIT[9]   | BOOL      |             |  |
| IntArray[360]                             |   | BIT[10]  | BOOL      |             |  |
| IntArrayLevel[3,3,3]                      |   | BIT[11]  | BOOL      |             |  |
| N007[255]                                 |   | BIT[12]  | BOOL      |             |  |
| SIntArrayBin[8]<br>SIntArrayLevel[3,3,3]  |   | BIT[13]  | BOOL      |             |  |
| SIntBin<br>StringArray[10]                |   | BIT[14]  | BOOL      |             |  |
| Struct                                    |   | BIT[15]  | BOOL      |             |  |
| tonyBoolArray[32]                         |   |          |           |             |  |
| tonyDint<br>tonyDintArray[32]             |   |          |           |             |  |
| tonyInt                                   |   |          |           |             |  |
| tonyIntArray[32]                          |   |          |           |             |  |
| tonySIntArray[32]                         |   |          |           |             |  |
| VarDint                                   |   |          |           |             |  |
| VarString                                 |   |          |           |             |  |
| VarStringArray[10]                        |   |          |           |             |  |
| VarUDT                                    |   |          |           |             |  |
| VarUDTarray[3]                            |   |          |           |             |  |
| VarUDTofUDT                               |   |          |           |             |  |
| Program:MainProgram                       | * |          |           |             |  |
| description                               |   |          |           |             |  |

2. Click **OK**.

| Dec                            | urity Snape Label Profile                              |          |                   |
|--------------------------------|--------------------------------------------------------|----------|-------------------|
| Comr                           | nent:                                                  |          |                   |
|                                | Bit Lamp                                               | ○ Toggle | Switch            |
| ead addre                      | 55                                                     |          |                   |
| ead addre<br>Device :          | ss<br>Rockwell EtherNet/IP (Compac                     | tLogix)  | ✓ Settings        |
| ead addre<br>Device :<br>Tag : | ss<br>Rockwell EtherNet/IP (Compac<br>Local:2:O.Data.0 | tLogix)  | ✓ Settings ✓ BOOL |

| Tags                                                      | Name           | Data type | Description |
|-----------------------------------------------------------|----------------|-----------|-------------|
| Local:1:C                                                 | <b>[</b> 0,0]  | DINT      |             |
| Local:2:C                                                 | <b>I</b> [0 1] | DINT      |             |
| Local:2:1                                                 |                | 2017      |             |
| Array2D[25,5]                                             | [0,2]          | DINT      |             |
| ArrayDINT[130]                                            | [0,3]          | DINT      |             |
| BigIntArray[32767]                                        | [0,4]          | DINT      |             |
| BigRealArray[32767]<br>BigSIntArray[32767]                | [1,0]          | DINT      |             |
| BitDIntArray[32767]                                       | [1,1]          | DINT      |             |
| DintArrayEin[8]                                           | [1,2]          | DINT      |             |
| IntArray[360]<br>IntArrayBin[8]                           | [1,3]          | DINT      |             |
| IntArrayLevel[3,3,3]                                      | <b>[</b> 1,4]  | DINT      |             |
| RealArrayLevel[3,3,3]                                     | [2,0]          | DINT      |             |
| SintArrayEevel[3,3,3]                                     | [2,1]          | DINT      |             |
| > 🚦 StringArray[10]<br>> 🔩 Struct                         |                | DINT      |             |
| Struct_Tony[5]<br>tonyDintArray[32]                       | <b>[</b> 2,3]  | DINT      |             |
| tonyIntArray[32]                                          | [2,4]          | DINT      |             |
| tonySintArray[32]                                         | [3,0]          | DINT      |             |
| <ul> <li>VarString</li> <li>VarStringArray[10]</li> </ul> | <b>(</b> 3,1]  | DINT      |             |
| > 📲 VarUDT<br>> 📕 VarUDTarray[3]                          | <b>[</b> 3,2]  | DINT      |             |
| VarUDTofUDT Program:MainProgram                           | [3,3]          | DINT      |             |
| - , , ,                                                   | [3,4]          | DINT      |             |
|                                                           | [4,0]          | DINT      |             |
|                                                           | [4,1]          | DINT      |             |
|                                                           | <b>[</b> 4,2]  | DINT      |             |
|                                                           | <b>[</b> 4,3]  | DINT      |             |
|                                                           | [4,4]          | DINT      |             |

3. Create a [Numeric] object. Select an address under [Read/ Write address].

#### 4. Go to [Format] tab.

| eneral Data            | a Entry                          | Format     | Trigger Action Setting                | Security | Shape | Font     |
|------------------------|----------------------------------|------------|---------------------------------------|----------|-------|----------|
| Descrip                | tion :                           |            |                                       |          |       |          |
| Allov                  | v input                          |            |                                       |          |       |          |
|                        |                                  |            |                                       |          |       |          |
|                        |                                  |            |                                       |          |       |          |
|                        |                                  |            |                                       |          |       |          |
| Rea                    | d/Write u                        | se differ  | ent addresses                         |          |       |          |
| Rea                    | d/Write u                        | se differ  | ent addresses                         |          |       |          |
| Rea                    | d/Write u                        | se differ  | ent addresses                         |          |       |          |
| Read/Write             | d/Write u                        | se differ  | ent addresses                         |          |       |          |
| Read/Write<br>Device : | d/Write u<br>address -<br>Rockwe | se differo | ent addresses<br>et/IP (CompactLogix) |          | ~     | Settings |

5. Select the correct data type.

| New Numeric Object                                                   | ×      |
|----------------------------------------------------------------------|--------|
| General Data Entry Format Trigger Action Setting Security Shape Font |        |
| Device data format : 32-bit Signed V Mask                            |        |
| Left of decimal Pt. : 4 Right of decimal Pt. : 0                     | *<br>* |
| Display format                                                       |        |
| Enable                                                               |        |

6. Create a [ASCII] object. Select an address under [Read/ Write address].

| 🕨 🛅 Tags 🕨 🏪 VarString 🕨 🚼 DATA[8                                                                                                    | 2] 🕨          |           | Q           |    |
|----------------------------------------------------------------------------------------------------|---------------|-----------|-------------|----|
| ✓ Tags                                                                                                    | Name          | Data type | Description | ^  |
| Array2D(25,5)<br>ArrayD(NT[130]<br>BigIntArray[32767]<br>BigSIntArray[32767]<br>DintArray[32767]<br>DintArray[6]<br>DintArrayLevel[3,3,3] | [0]           | SINT      |             |    |
|                                                                                                    | <b>[</b> ]    | SINT      |             |    |
|                                                                                                    | [2]           | SINT      |             |    |
|                                                                                                    | <b>[</b> 3]   | SINT      |             |    |
| IntArray[300]                                                                                                    | [4]           | SINT      |             |    |
| IntArrayLevel[3,3,3]<br>N007[255]                                                                                                    | <b>[</b> 5]   | SINT      |             |    |
| SIntArrayBin[8]<br>SIntArrayLevel[3.3.3]                                                                                                  | [6]           | SINT      |             |    |
| StringArray[10]                                                                                                    | [7]           | SINT      |             |    |
| Struct_Tony[5]                                                                                                    | <b>[</b> 8]   | SINT      |             |    |
| tonyDIntArray[32]                                                                                                    | <b>[</b> 9]   | SINT      |             |    |
| tonySIntArray[32]                                                                                                    | [10]          | SINT      |             |    |
| DATA[82]                                                                                                    | [11]          | SINT      |             |    |
| > tarubanay(10)                                                                                                    | <b>[</b> [12] | SINT      |             |    |
| > tarUDTarray[3]                                                                                                    | <b>[</b> 13]  | SINT      |             |    |
|                                                                                                    | [14]          | SINT      |             |    |
|                                                                                                    | <b>[</b> [15] | SINT      |             |    |
|                                                                                                    | <b>[</b> [16] | SINT      |             |    |
|                                                                                                    | [17]          | SINT      |             |    |
|                                                                                                    | [18]          | SINT      |             |    |
|                                                                                                    | <b>[</b> [19] | SINT      |             |    |
|                                                                                                    | [20]          | SINT      |             |    |
|                                                                                                    | [21]          | SINT      |             |    |
|                                                                                                    | [22]          | SINT      |             |    |
|                                                                                                    | [23]          | SINT      |             |    |
|                                                                                                    | [24]          | SINT      |             | ~  |
| Show description                                                                                                    | ٢             |           |             | >  |
| The second second second second                                                                                                    |               |           |             | 01 |

7. Click the [Settings...] button and set the appropriate word count.

|                 |                                     | × |
|-----------------|-------------------------------------|---|
| Device :        | Rockwell EtherNet/IP (CompactLogix) | ~ |
| Tag :           | VarString.DATA[0]                   | ~ |
| Data type :     | SINT                                |   |
|                 |                                     |   |
|                 | Index register                      |   |
|                 |                                     |   |
| Element count : | 28                                  |   |
|                 |                                     |   |
|                 | OK Cancel                           |   |

8. While the [General] tab is selected ensure that the [Data format] is set to [Unicode].

| Data format |  |  |
|-------------|--|--|
| Unicode     |  |  |

Note: If [Data format] is not set to [Unicode], String data may not transfer correctly.

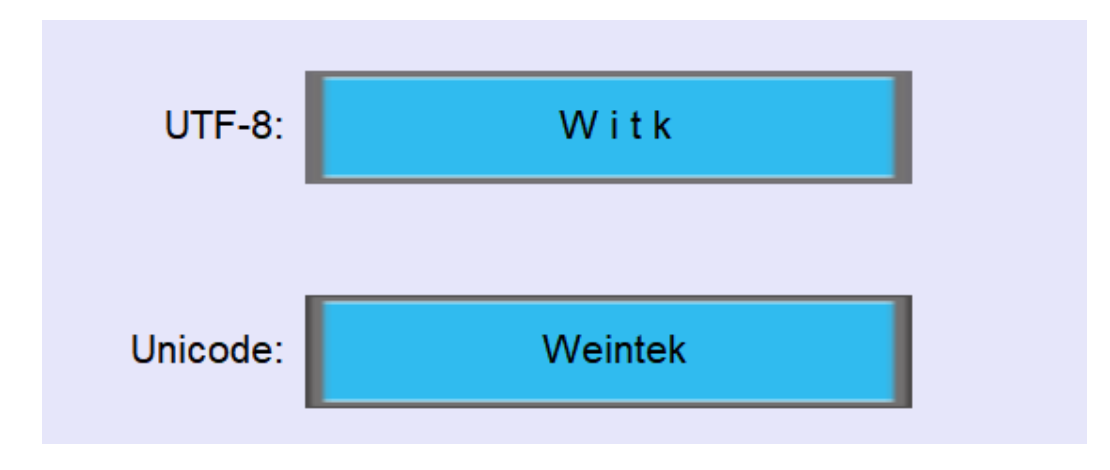

9. Go to [Project] » [Online Simulation] to run the emulator.

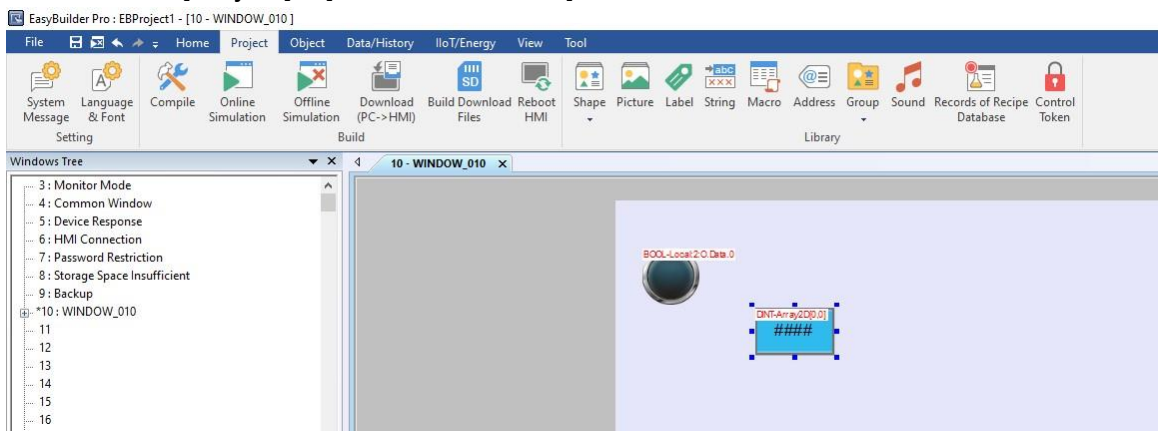

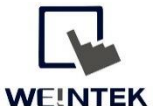

Founded in 1996, WEINTEK LABS is a global-leading HMI manufacturer and is dedicated to the development, design, and manufacturing of practical HMI solutions. WEINTEK LAB's mission is to provide quality, customizable HMI-solutions that meet the needs of all industrial automation requirements while maintaining customer satisfaction by providing "on-demand" customer service. WEINTEK LABS brought their innovative technology to the United States in 2016, WEINTEK USA, INC., to provide quality and expedient solutions to the North American industrial market.

6219 NE 181s Street STE 120 Kenmore, WA 98028 425-488-1100